# Uputstvo za korišćenje Microsoft 365 platforme

| Uvo | odne napomene                                                                                         | 2                                                                                                    |
|-----|----------------------------------------------------------------------------------------------------|----------------------------------------------------------------------------------------------------|
| Kak | to do Microsoft 365 platforme?                                                                        | 4                                                                                                    |
| Šta | je sve moguće u Microsoft 365 platformi?                                                              | 5                                                                                                    |
| Kre | iranje novog dokumenta i čuvanje dokumenta                                                            | б                                                                                                    |
| Kak | xo deliti dokument i sa kim ga podeliti?                                                              | 7                                                                                                    |
| For | miranje opštih i namenskih grupa u našoj instituciji10                                                | 0                                                                                                    |
| E-p | ošta za Microsoft 365 platformu - Outlook1                                                            | 1                                                                                                    |
| Tea | ms14                                                                                                  | 4                                                                                                    |
| 1)  | Prvo pokretanje14                                                                                     | 4                                                                                                    |
| 2)  | Kreiranje tima i kanala u timu20                                                                      | 0                                                                                                    |
| 3)  | Dodavanje predavanja u kanal predmeta24                                                               | 4                                                                                                    |
| 4)  | Sastanak u Teams-u2                                                                                   | 5                                                                                                    |
| For | me – Kreiranje testova2'                                                                              | 7                                                                                                    |
| 1)  | Kreiranje forme                                                                                       | 7                                                                                                    |
| 2)  | Deljenje (slanje) testa radi rešavanja                                                                | 1                                                                                                    |
| 3)  | Pregled rezultata testa                                                                               | 2                                                                                                    |
|     | Uvo<br>Kał<br>Šta<br>Kre<br>Kał<br>For<br>E-p<br>Tea<br>1)<br>2)<br>3)<br>4)<br>For<br>1)<br>2)<br>3) | Uvodne napomene       Kako do Microsoft 365 platforme?         Šta je sve moguće u Microsoft 365 platformi?       Kreiranje novog dokumenta i čuvanje dokumenta         Kreiranje novog dokument i sa kim ga podeliti?       Kako deliti dokument i sa kim ga podeliti?         Formiranje opštih i namenskih grupa u našoj instituciji.       10         E-pošta za Microsoft 365 platformu - Outlook       11         Teams       14         1)       Prvo pokretanje.         2)       Kreiranje tima i kanala u timu         20       Sastanak u Teams-u         21       Kreiranje testova         22       Deljenje (slanje) testa radi rešavanja         3)       Pregled rezultata testa |

# 1. Uvodne napomene

Kao deo akademske i obrazovne institucije dobili ste jednogodišnje pravo na korišćenje najnovije verzije *Microsoft* 365 platforme - kolekcije moćnih aplikacija u oblaku (*Outlook, OneDrive, Word, Excel, PowerPoint, Teams, ...*).

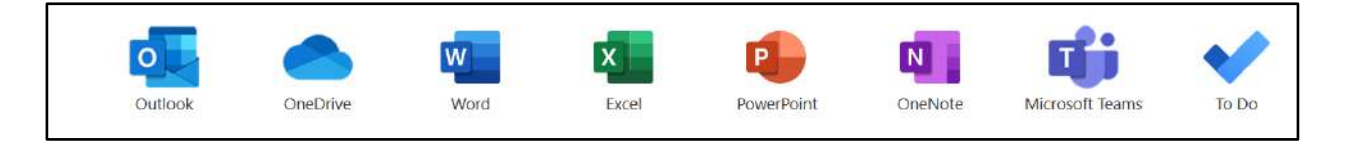

Osim toga što će Vaš rad učiniti produktivnijim, omogućiće Vam da radite sa bilo kog mesta, što je velika prednost koju verovatno sada ne uočavate.

Dokumenti kreirani u *Microsoft* 365 aplikacijama automatski se čuvaju u oblaku (na *OneDrive*), tako da možete lakše da ih delite, sarađujete sa kolegama na kreiranju tih dokumenata i da im pristupate sa bilo kog mesta – sa računara, tableta ili telefona.

Podrška (uputstvo) koju je Microsoft uradio da bi olakšao korišćenje ove platforme na srpskom jeziku može se pronaći na sledećem linku: <u>https://support.microsoft.com/sr-latn-rs/microsoft-365</u>

Dakle, od svega sto će Vama biti potrebno jeste da imate svoje kredencijale (korisničko ime i lozinku) za **pristup Vašem** *Microsoft* **nalogu**, a to ćete dobiti (ili ste već dobili) putem poslovnog e-maila (<u>ime.prezime@medfak.ni.ac.rs</u>) za NASTAVNIKE i SARADNIKE, a za STUDENTE na njihove privatne e-mailove, od strane inženjera u Računarskom centru Medicinskog fakulteta u Nišu.

Kada ste dobili Username i Password, možete započeti rad.

*Password* koji ste dobili možete odmah na početku zameniti onim koji Vama odgovara, trudeći se da bude dovoljno jak (kombinacija velikih i malih slova, brojki, specijalnih znakova)

Svaki od NASTAVNIKA i SARADNIKA imaće otvoren *e-mail* na *Microsoft* 365 platformi u obliku <u>imeprezime@msi2.medfak.ni.ac.rs</u>, koji će omogućavati razmenu elektronske pošte sa svim članovima *Microsoft* 365 platforme Medicinskog fakulteta u Nišu. Takođe, svaki od STUDENATA imaće otvoren *e-mail* na *Microsoft* 365 platformi u obliku <u>brojindeksa@online.medfak.ni.ac.rs</u>, koji će omogućavati razmenu elektronske pošte sa svim članovima *Microsoft* 365 platforme Medicinskog fakulteta u Nišu.

Jedna od nemerljivih prednosti *Microsoft* 365 platforme jeste organizovanje članova jedne institucije (u ovom slučaju Fakulteta) u grupe koje po nekom pitanju mogu sarađivati. To mogu biti:

- Grupa nastavnika koji su članovi Nastavno-naučnog veća
- Grupa nastavnika koji su članovi Izbornog veća
- Grupa nastavnika koji su šefovi UNO
- Grupa studenata I godine Integrisanih akademskih studija Medicine
- Grupa studenata II godine Integrisanih akademskih studija Farmacije
- Grupa studenata I godine OSS-SMST koja će polagati kolokvijum iz Anatomije, ...

I jos mnogo, mnogo sličnih grupa.

#### O formiranju opštih i namenskih grupa, više u poglavlju 6.

Svaka grupa ima svoju zvaničnu grupnu e-*mail* adresu, tako da će biti moguće poslati jedan e-*mail* na jednu e-*mail* adresu, a sadržaj tog e-*mail-a* će primiti istovremeno svi članovi grupe. Prednost u ovakvoj komunikaciji je, realno, velika.

Grupa se može **proširiti** i na *Teams* funkcionalnost. *Teams* (Timovi) su grupe namenjene za direktnu komunikaciju i to putem:

- kratkih poruka (*Chat*),
- samo audio (zvučne) komunikacije
- video komunikacije.

Vi birate opciju !

O aplikaciji Teams više u poglavlju 8.

# 2. Kako do Microsoft 365 platforme?

- 1. Pokrenite browser (Microsoft Edge, Mozzila Firefox, Google Chrome, ...)
- 2. U adresnoj liniji potrebno je da upisati: <u>https://www.office.com/</u>, a potom kliknuti na *Sign in*.

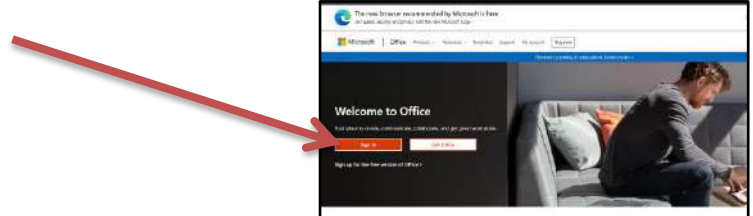

- 3. Prijavite se ! Unesite *Microsoft* korisničko ime a zatim lozinku. Mi ovde upisujemo probni nalog i on neće važiti ni za koga od Vas, ali će **postupak** pristupanja biti ovakav!
  - Username: <u>nastavnik1@msi2.medfak.ni.ac.rs</u>
  - Password: \$RedProf2020
- 4. Ako ste se ispravno prijavili na *Microsoft* 365 platformu, na ekranu ćete videti ovakav ili veoma sličan prikaz (zavisno od toga koji je jezik postavljen kao osnovni-što možete promeniti u zavisnosti od toga da li vam više odgovara srpski ili engleski jezik).

| III Office 365      | D' Source                                                                                                    |                                                                                            | © ? 🙆    |
|---------------------|----------------------------------------------------------------------------------------------------|--------------------------------------------------------------------------------------------|----------|
| • I<br>•            | Good afternoon<br>Recent Planed Shared with me Discover                                                                             | kostali Office ⊻<br>₹ Uglicat and open                                                     |          |
| 64<br>65<br>61<br>6 | I<br>No recent<br>Share and caliborate with effer-<br>T Upber                                                                       | Dentine Office documents<br>To private a new document or drag it here<br>subsidiated open. |          |
| 66<br>66<br>66      | OneDrive<br>Recent folders<br>No recent folders<br>Carto fondorus, and we'l just a list of the folders you<br>opened resets y here. | SharePoint<br>Prequest sites                                                               |          |
| .⊞                  | Go to OneDitee →                                                                                                    | Go to Standuint 🔿                                                                          | Feedback |

- 5. I prvi deo pristupa platformi je završen.
- 6. Kada odlučite da napustite *Microsoft* 365 platformu, potrebno je uredno napustiti platformu procedurom tzv. *Sign-out*. Na ovaj način Vi zatvarate potencijalne prolaze za neovlašćeni "upad" na Vaš nalog i apsolutno bezbedno napuštate platformu do sledećeg korišćenja.

# 3. Šta je sve moguće u Microsoft 365 platformi?

Ulaskom na *Microsoft* 365 platformu Vi ste došli do svih njenih aplikacija. Tačnije, došli su nastavnici i saradnici, jer su oni registrovani za licencu *"for faculty"*, dok studenti sa svojom licencom *"for students"* imaju znatno manje aplikacija na raspolaganju!

Nove aplikacije se mogu dodavati naknadnim instaliranjem i u skladu sa potrebama i željama, u ovom slučaju nastavnika i saradnika.

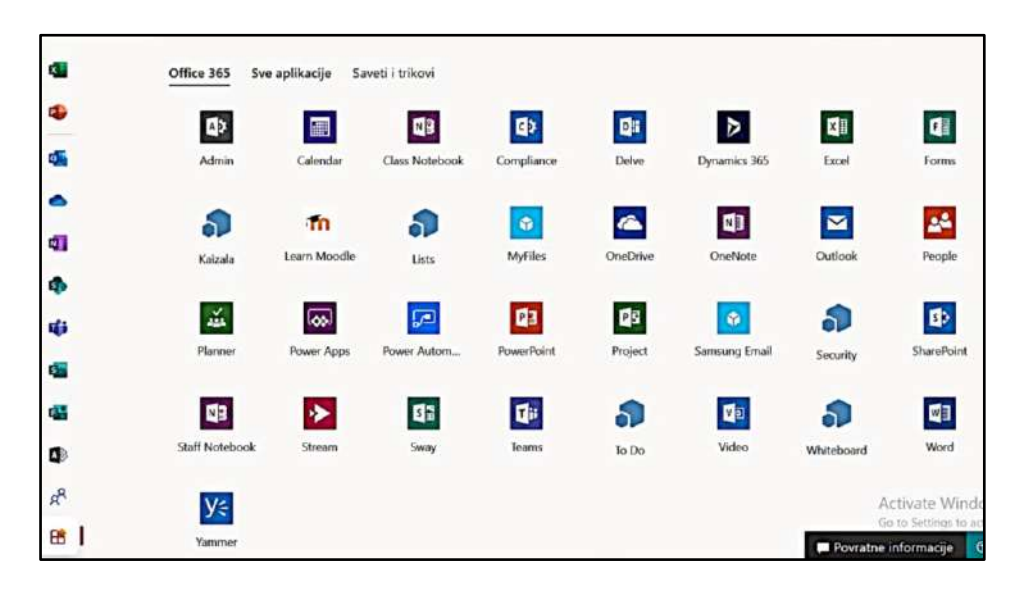

Ponovićemo, na linku <u>https://support.microsoft.com/sr-latn-rs/microsoft-365</u> možete videti kako dalje sa korišćenjem svih ponuđenih aplikacija.

# 4. Kreiranje novog dokumenta i čuvanje dokumenta

- 1. Pristupićemo svojim *Microsoft* nalogom *Microsoft* 365 platformi. Radićemo sa bilo kog mesta.
- 2. Dokumenti kreirani u *Microsoft* 365 platformi automatski se čuvaju u *OneDrive*, tako da je moguće, ukoliko želite, da ih delite sa kolegama ili sa studentima, da ih **istovremeno uređujete** i da im pristupate sa bilo kog mesta na računaru, tabletu ili telefonu.
- 3. Da bi novi document bio kreiran, potrebno je da izaberite ikonu Kreiraj (simbol plus).
- 4. Odaberite tip dokumenta koji želite da kreirate (Word, PowerPoint, Excel, ...)

|   | 💦 Contoso Electronics        |
|---|------------------------------|
| ଜ | Create new                   |
| 0 | + Document<br>Word           |
|   | + Spreadsheet<br>Excel       |
| • | + Presentation<br>PowerPoint |
| • | + Notebook<br>OneNote        |

5. Napišite šta želite u dokumentu. Sadržaj dokumenta se stalno čuva. Ukoliko želite da bude u oblaku, platforma će to čuvati stalno za Vas, a ukoliko želite da se sačuva na Vašem lokalnom računaru na kome radite, idite na *File*, pa *Save as* i zapamtite document gde želite.

# 5. Kako deliti dokument i sa kim ga podeliti?

- 1. U startu, dokument koji ste napravili nije vidljiv za druge.
- 2. Ukoliko želite da dokument učinite deljivim za neke ili pak za sve članove institucije, klik desnim tasterom na dokument će Vas odvesti do padajućeg menija sledećeg oblika:

| iii Word                         | Sale and                                                    | ,O Pretraži                                                    |                                                              |                       | 0    |
|----------------------------------|-------------------------------------------------------------|----------------------------------------------------------------|--------------------------------------------------------------|-----------------------|------|
| <ul> <li>⊕</li> <li>■</li> </ul> | Dokument1<br>medfainis-mydarepoint                          | Sastanak na kanolu "General"<br>medraimsararepoint.com         | - 3 statutMi-okt 2020-Milan-sa crv<br>medrianis-mysharepoint |                       |      |
| 4                                | Nedavni Zakačeni Deljeni                                    | sa mnom Ne propustite                                          |                                                              | T Otpremi i otvori    | -    |
| •                                | Dokument1-PRM<br>OneDrive for Business asabe                | Otvori u pregledaču                                            | Upravo sada                                                  |                       | :    |
| 4                                | Dokument<br>OneDrive for Business asabe !                   | Otvori u aplikaciji za računare                                | Pre 6 min.                                                   |                       |      |
| •                                | 2. NE Otvoreni MS OFFICE g<br>OneDrive for Business osobe 1 | 2 Deli                                                         | 16. nov                                                      |                       |      |
| 41                               |                                                             | <ul> <li>Kopiraj vezu</li> <li>Dodavanje u zakačene</li> </ul> | eku avde da biste je otpremili i otvarili                    | Više u usluzi OneDriv | ve → |
| 4                                |                                                             | L Preuzmi                                                      |                                                              |                       |      |
| 49                               | -                                                           | <ul> <li>Uklonite sa liste</li> </ul>                          |                                                              |                       |      |
| -                                | r                                                           | Otvori lokaciju datoteke                                       |                                                              | Activate Mindow       |      |

3. Izaberite stavku ,Deli", u padajućem meniju treću po redu.

|          | Nedavni Zakačeni I                         | Deljeni sa mnom Ne propustite                                                | Unzavo sa da                        |
|----------|--------------------------------------------|------------------------------------------------------------------------------|-------------------------------------|
| <b>4</b> | CneDrive for Business of Dokument          | sobe Sunčica Stanković * *cuments<br>Pošalji vezu<br>Dokumenti - PRVI ···· × | Pre 6 min.                          |
| •        | 2. NE Otvoreni MS<br>OneDrive for Business | 🛞 Svako ko ima vezu može da uređuje >                                        | 16. nov                             |
| 1        |                                            | Unesite ime ili adresu e-pošte                                               | de da biste je otpremili i otvorili |
| Ф        |                                            | Dodajte poruku (opcionalno)                                                  |                                     |
| ф)<br>   |                                            | Pošalji                                                                      |                                     |
| er er    |                                            | Cosinei vezu                                                                 |                                     |

- 4. Gornji deo padajućeg menija se može prošitriti biranjem strelice 🛓
- 5. Sada je omogućen izbor na koji način će dokument biti deljiv. Detalje možete pogledati na linku <u>SAZNAJTE VIŠE (</u>na donjoj slici pokazuje strelica)

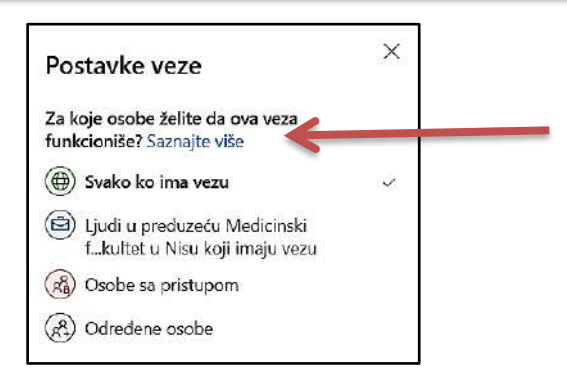

6. Osim definisanja sa kim će dokument biti deljiv, moguće je definisati i sa kojim dozvolama će dokumet biti deljiv.

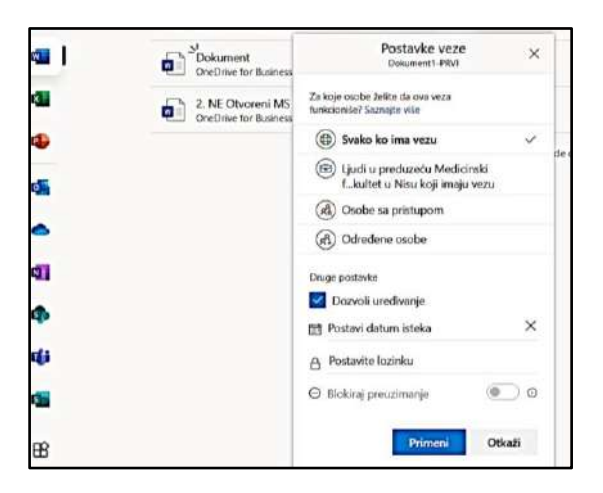

- 6. U donjem delu padajućeg menija DRUGE POSTAVKE, vidi se da je opcija "**Dozvoli uređivanje**" podrazumevano izabrana. Da biste ovo promenili, opozovite izbor u ovom polju za potvrdu.
- 7. Dakle, dokument možete podeliti sa nekim, ali samo u smislu pregledavanja dokumenta, ali ne i izmena. Za to je potrebno postaviti opciju ispod "**Otvori samo u režimu pregledanja**"
- 8. Moguće je postaviti datum do koga će biti moguće dokument menjati ili pregledavati, kao i postaviti lozinku radi veće sigurnosti dokumenta.
- 9. Izborom opcije "Postavi", odlučili ste se za način i vrstu deljenja dokumenata.
- 10. Biranje stavke **Pošalji**. (*Send*), zapravo šaljete na *e-mail* adresu (adrese) primaoca link na dokument koji ste upravo podelili.

| cij da se poka | Send link × (fajl) deliti                                   |
|----------------|-------------------------------------------------------------|
|                | () Anyone with the link can edit >                          |
|                | jovica.spasic@medfak.ni.ac<br>jovica.spasic@medfak.ni.ac.rs |
|                | ල                                                           |

11. Kada delite datoteku, možete da **radite na njoj istovremeno sa drugima,** tj. možete da budete koautor sa drugima. Obojene zastavice će Vam pokazati ko uređuje dokument i na kom mestu u dokumentu.

| 0                           | Content/design concept<br>development                                                  | 12/15                      | 2/6                                               | Adele Vance     effenrietta Mueller: I thought this got pushed     back a week? Or am I dreaming? |
|-----------------------------|----------------------------------------------------------------------------------------|----------------------------|---------------------------------------------------|---------------------------------------------------------------------------------------------------|
| 0                           | Research phase 2                                                                       | 1/3                        | 1/18                                              | Henrietta Mueller<br>Not sure. I'll follow-up with the design<br>team on this.                    |
|                             | Content/design creation                                                                | 1/25                       | FINAL 3/2                                         |                                                                                                   |
| 0                           | Market testing                                                                         | 3/12                       | 3/21                                              |                                                                                                   |
|                             | Finalize design and<br>content                                                         | 3/26                       | 4/3                                               |                                                                                                   |
| 0                           | Release to customers                                                                   |                            | 4/5                                               |                                                                                                   |
| SOALS                       |                                                                                        |                            |                                                   | Megan Bowen A few seconds ago                                                                     |
| JUALS                       |                                                                                        |                            |                                                   | Reply C Resolve                                                                                   |
| Ve know tha<br>product pack | t we're not known as being exactly<br>aging. <mark>T</mark> his is a game-changing pro | cutting edg<br>oduct and s | ge when it comes to our<br>o it needs to be game- | 11757-14537-147-11757-1460389485                                                                  |
| hanging fro                 | m the moment it gets into the cust                                                     | omer's han                 | ds and even before that                           |                                                                                                   |

# 6. Formiranje opštih i namenskih grupa u našoj instituciji

Grupe o kojima smo u uvodu govorili, pokušaćemo da podelimo u 2 osnovne grupe na:

- Opšte
- Namenske

**Opšte grupe već su napravljene** od strane inženjera Računarskog centra Fakulteta, koji su želeli da pomognu kod definisanja grupa sa najvećim brojem članova i izvršili su tzv. "uvoz" članova u određenu grupu.

Tako, sada, već postoje grupe koje čine:

- NASTAVNICI (kao što su Izborno veće, Izborno veće-Redovni profesori, Nastavnonaučno veće, Uprava, ...), i
- STUDENTI upisani tekuće školske godine. Za studente ponovce, studente tzv. engleske grupe i studente ranijih akreditacionih ciklusa i starih programa biće naknadno napravljene opšte grupe.

Opšte grupe za studente imenovane su po sledećem šablonu: **STUDIJSKI PROGRAM GODINA STDUDIJA** (npr. IAS Medicina I godina, IAS Farmacija II godina, ...).

**Namenske grupe** se formiraju na osnovu konkretnih potreba, kao što je izrada kolokvijuma, održavanje konsultacija, seminara, ..., a u okviru jednog predmeta ili cele Katedre. Namenske grupe kreiraju nastavnici i saradnici, tako što koriste formirane opšte grupe i iz njih "uvoze" SVE one studente koji će biti članovi grupe koju formiraju.

Svaka namenska grupa ima svoju *e-mail* adresu. Kada se na nju pošalje neki *e-mail* on će stići svim članovima te grupe.

Kako broj namenskih grupa može porasti do neslućenih razmera i pronalaženje one koja je Vama potrebna neće biti baš tako trivijalno, uspostavili smo pravilo o imenovanju namenske grupe.

Namenska grupa mora biti imenovana po sledećem šablonu: **PREDMET STUDIJSKI PROGRAM NAMENA** (npr. <u>Biohemija IAS Medicina</u> **Testovi**)

# 7. E-pošta za Microsoft 365 platformu - Outlook

Kreiranjem naloga za pristup platformi *Microsoft* 365, Vama je kreirana i *e-mail* adresa na toj platformi (i nastavnicima i studentima). Imati *e-mail* adresu na ovoj platformi u okviru iste institucije umnogome olakšava komunikaciju između članova institucije.

*Outlook* je aplikacija koja će Vam olakšati prijem i slanje e-pošte kroz instituciju, pomoći prilikom organzacije Vašeg vremena kroz kalendar, naročito kod zakazivanja sastanaka i nekih drugih dešavanja. Takođe, omogućiće Vam da čitate i šaljete *e-mail*-ove gde god da se nalazite.

Kod prvog pokretanja *Outlook*-a videćete ekran dobrodošlice. Unesite svoju adresu e-pošte i izaberite **Connect**.

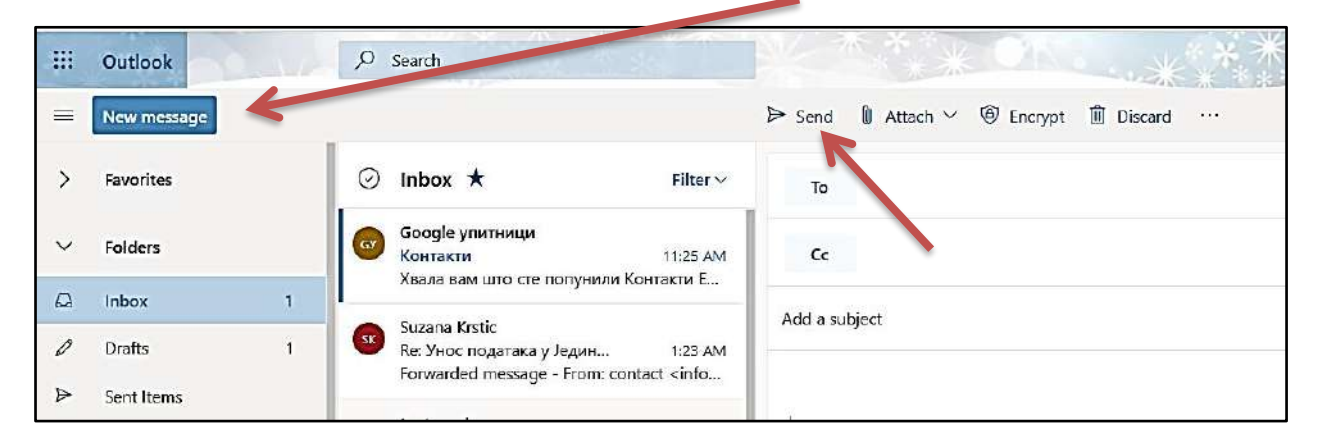

1. Kreiranje i slanje *e-mail-*a iz *Outlook-*a počinje biranjem **New Email.** 

Ime ili *e-mail* adresu osobe kojoj želite da uputite poruku unesite u polje **To**, dok u polje **Add a Subject** upišite temu poruke. Postavite kursor u **telo poruke** i počnite da kucate. Kada napišete sve što ste želeli izaberite **Send** i time ćete poslati poruku.

2. U *Outlook*-u možete koristiti KALENDAR kako bi zakazali neki sastanak ili neko dešavanje. Na samom početku, potrebno je u donjem levom uglu ekrana iz ikone *e-mail*, preći na ikonu kalendar jednostavnim klikom na kalendar.

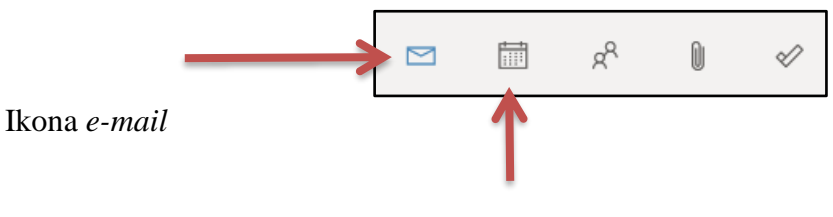

Ikona kalendar

Prelaskom na ikonu KALENDAR, otvoriće Vam se kalendar tekućeg meseca u kome ćete moći da upisujete svoje obaveze i sastanke. Na početku će kalendar biti prazan, ali će se vremenom puniti.

| III Outlook                                                                  | ,O Search                                            |                                          |                         | , POR                   |                         | 0000        | A           |                                                                                                    | •       |
|------------------------------------------------------------------------------|------------------------------------------------------|------------------------------------------|-------------------------|-------------------------|-------------------------|-------------|-------------|----------------------------------------------------------------------------------------------------|---------|
| New event                                                                    | 🖬 Today 个 🤟                                          | December 2020 😒                          |                         |                         |                         |             |             | 🛗 Month 🏏 🖄 Share 🚦                                                                                                    | 3 Print |
| ✓ December 2020 ↑ ↓                                                          | Monday                                               | Tuesday                                  | Wechesday               | Thursday                | Friday                  | Saturday    | Sunday      | Mon, Dec 28                                                                                                    | © 31*   |
| M T W T F S S<br>30 1 2 3 4 5 6<br>7 8 9 10 11 12 13<br>14 15 15 17 18 19 20 | Nov 30                                               | Dec 1                                    | 2.                      | 3                       | 4                       | 5           | 6           | 900 AM Jutarnji meeting: Joca, Su<br>30 min Sunões Stankovič<br>10:30 A., JISP - II sestanak<br>2 tra Sunões Stankovič | 2<br>0  |
| 21 22 23 24 25 26 27                                                         | 7                                                    | 8                                        | 9                       | 10                      | 11                      | 12          | 13          |                                                                                                    |         |
| 4 5 6 7 8 9 10                                                               |                                                      |                                          |                         | 10 AM Meeting Racemany  |                         | 8 AM Moodle | 6 AM Moodle | 1                                                                                                    |         |
| î Add calendar                                                               |                                                      |                                          |                         |                         |                         |             |             |                                                                                                    |         |
| and the second second                                                        | 14                                                   | 15                                       | 16                      | 17                      | 18                      | 19          | 20          |                                                                                                    |         |
| ✓ My calendars                                                               | 12 PM Sastanak Rade C. I                             | 10 AM Sastanak Moodle                    |                         | 9:30 AM Sastanak Biohen | 10 AM Moodle na Medfa   |             |             |                                                                                                    |         |
| <ul> <li>Calendar</li> </ul>                                                 | 190 PM sastansk povode                               |                                          |                         |                         | 1215 PM Staje bilo na s |             |             |                                                                                                    |         |
| O United States holidays                                                     | sast                                                 | tanak povodom testa                      |                         |                         |                         |             |             |                                                                                                    |         |
| Birthclays                                                                   | 21                                                   | m 1:30 PM to 2:00 PM                     | 23                      | 24                      | 25                      | 26          | 27          |                                                                                                    |         |
|                                                                              | 7 AM SPEC Fizikalna mec                              | 9 AM Specijalistički ispit               | 9 AM Jutarnji meeting C | 9 AM Jutarnji meeting 📿 | 10 AM Moodle na Medfa   |             |             |                                                                                                    |         |
|                                                                              | 7.30 AM SPEC lipit Radii                             | 9:30 AM Jutarnji meet 🕄                  |                         | 10 AM Razno             |                         |             |             |                                                                                                    |         |
|                                                                              | Dec 28 0 31*                                         | 29 B                                     | 30 🗇                    | 31 🙃                    | Jan 1 🙃                 | 2           | 3           |                                                                                                    |         |
|                                                                              | 9 AM Jutarnji meeting C<br>10:30 AM JISP - II sastan | 9 AM Jutarnji mosting C<br>12 PM NN vece | 9 AM Jutaniji mooting 🔾 | 9 AM Jutarnji meeting 📿 | 9 AM Artamji menting 🕽  |             |             | Activate Windows<br>Go to Settings to activate Windows.                                                                |         |
| 🖾 🖬 👘 …                                                                      |                                                      |                                          |                         |                         |                         |             |             |                                                                                                    |         |

3. Ako želite da nekom zakažete sastanak (uključujući tu i *Teams* predavanje, koje ćemo kasnije objasniti) u kalendaru odaberite **New event** u gornjm levom uglu ekrana:

|        | O   | utlo  | ok    | 0   | 0          | 1            | ₽ Searce |
|--------|-----|-------|-------|-----|------------|--------------|----------|
|        | Ne  | ew ev | /ent  |     |            |              | 🗊 Today  |
| $\sim$ | Dec | emb   | er 20 | 020 | $\uparrow$ | $\downarrow$ | Monday   |
| М      | T   | W     | Т     | F   | S          | S            | Nov 30   |
| 30     | 1   | 2     | 3     | 4   | 5          | 6            |          |
| 7      | 8   | 9     | 10    | 11  | 12         | 13           |          |
| 14     | 15  | 16    | 17    | 18  | 19         | 20           |          |

4. Otvoriće se novi prikaz koji će tražiti da popunite detalje sastanka koji zakazujete:

|      |                                                                                    |                                                        | đ |
|------|------------------------------------------------------------------------------------|--------------------------------------------------------|---|
|      | Save 🔋 Discard 🗊 Scheduling Assistant 🔛 Busy 🗠 🗸 Categorize 🗸 🗜 Response options 🗠 | Here:                                                  |   |
|      | Celendar 🗸                                                                         | $\leftrightarrow$ $\rightarrow$ Mon, December 28, 2020 | × |
|      | Add a title                                                                        | 3 PM                                                   | - |
|      | Invite attendees Optional                                                          | 4 PM                                                   |   |
| E.   | 12/28/2020 🔠 3:00 PM 🗸 to 3:30 PM 🗸 🍕 All day 💽                                    | S PM                                                   |   |
| Ē,   | Repeat: Nover 🗸                                                                    | 6 PM                                                   |   |
|      | Search for a room or location Teams meeting (                                      | 7 PM                                                   |   |
| 1    | Remind mis 15 minutes before $\vee$                                                | 8 PM                                                   |   |
|      | Add a description or attach documents                                              | S PM                                                   |   |
|      | Ì~ ₩ O b #                                                                         | 10 PM                                                  |   |
| - 10 |                                                                                    |                                                        |   |

- 5. Ovde ćete definisati sve što je potrebno kako bi sastanak bio što određeniji. Najpre datum i vreme održavanja sastanka (predavanja, konsultacija, ...), temu, lokaciju, da li će se sastanak ponavljati i kako i kada će Vam slati upozorenja za sastanak (podsetnik!)
- 6. Ovde ćete, takođe, pozvati sve one koje imate nameru da "dovedete" na sastanak. Pretpostavljate već da to može biti pojedinac, ukoliko su sastanci tipa "1 na 1" ili može biti cela grupa, ako se radi o predavanjima koja upravo zakazujete, pa na njih pozivate čitavu grupu, npr. III godinu farmacije. Dakle, Odaberite **Invite Attendees** (pozovi učesnike).
- 7. Odaberite Save & Close da završite događaj ili Send ako je u pitanju sastanak.
- 8. Dodatnu pomoć oko planiranja pružiće Vam pomoćnik za planiranje (**Scheduling Assistant**).

### 8. Teams

# (1) Prvo pokretanje

Na pitanje "Šta je to tim?" najjednostavnije je reći da je **tim bilo koja grupa ljudi koja sarađuje da bi se nešto uradilo**.

Svaki tim mora imati tzv. **kreatora (vlasnika) tima**. To je lice koje je odgovorno za funkcionisanje tima. Kreator tima je zadužen za prijem novih članova u tim, za objavljivanje poruka važnih za **sve** članove tima i za zakazivanje sastanaka (video ili audio, tj. sa uključivanjem kamere ili bez kamere). Sastanci u našoj instituciji (fakultetu) mogu biti različiti, od predavanja, vežbi, konsultacija, pa sve do sednica NN veća, sastanaka uprave, ...

Vratimo se na prvu sliku Microsoft 365 platfome da bi počeli da koristimo aplikaciju Teams.

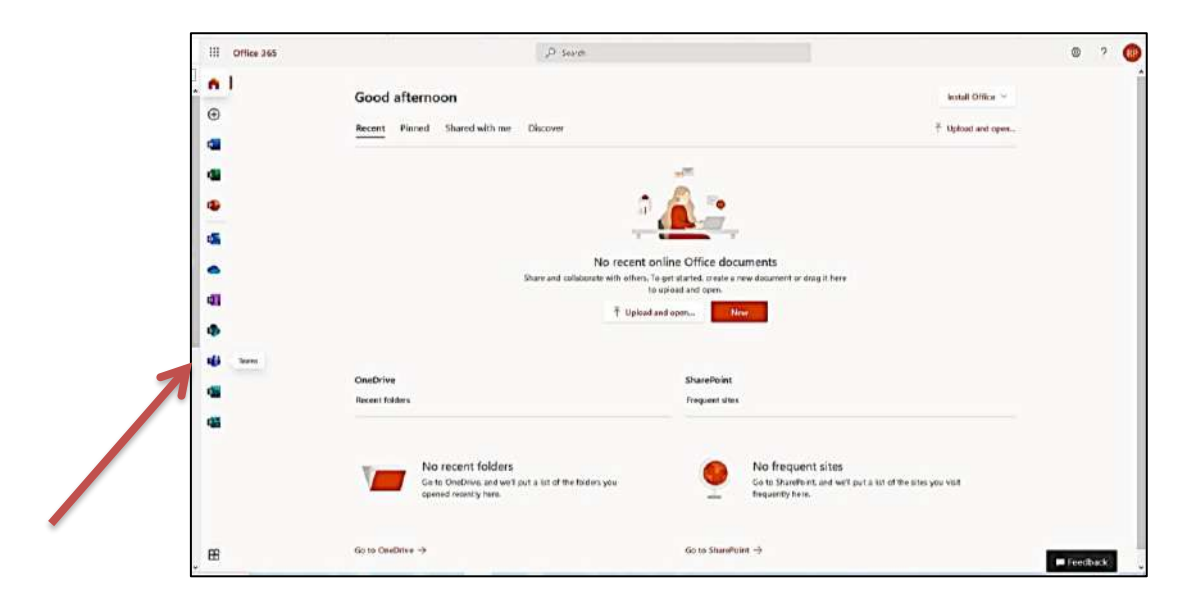

1. Odaberimo (kliknemo na) ikonicu *Teams* (leva granična linija prozora sa vertikalno poređanim ikonama) i dobićemo sledeći prikaz:

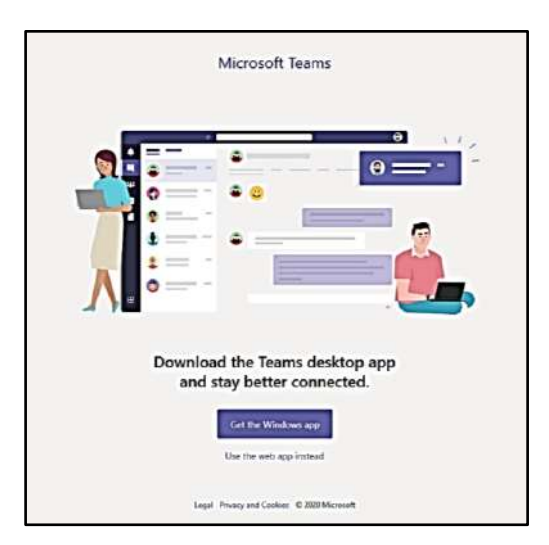

2. Odabraćemo opciju:

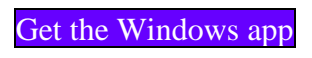

Ovime zapravo sa *net*-a preuzimamo aplikaciju *Teams* i instaliramo je, kao nezavisnu aplikaciju, na lokalnom (našem) računaru. Naša je topla preporuka da uradite upravo ovo.

| Microsoft Teams                                                      |
|----------------------------------------------------------------------|
| Microsoft Teams welcome image                                        |
|                                                                      |
|                                                                      |
|                                                                      |
| Thanks for downloading!                                              |
| Just click the installer to finish up.                               |
| Having trouble? Restart download, or use the web app instead.        |
|                                                                      |
| And to stay informed wherever you go, get Teams on all your devices. |
| 📫 iOS 🖷 Android                                                      |
| Lord Discound Carling & 2000 Knowle                                  |
| Legai Privacy and Cookes 10 2020 Microsoft                           |

- 3. Ako bi odaberali drugu opciju use the web app nastavili bi da radite sa aplikacijom *Teams* na računaru iz pretraživača (*Firefox, Chrome, Edge,...*). Nismo sigurni koliko baš sve funkcionalnosti rade iz pretraživača, pa zato preporučujemo instaliranje aplikacije *Teams* na lokalnom računaru.
- 4. Instaliranje *Teams*-a na lokalnom uređaju, kao nezavisne aplikacije, odvija se u par koraka:

|             | Microso                 | oft Teams                            |                                                                                                    |
|-------------|-------------------------|--------------------------------------|----------------------------------------------------------------------------------------------------|
|             | Microsoft Teams weld    | ome image                            |                                                                                                    |
|             |                         |                                      |                                                                                                    |
|             |                         |                                      |                                                                                                    |
|             |                         |                                      |                                                                                                    |
|             | Thanks for d            | lownloading!                         |                                                                                                    |
|             | Just click the inst     | taller to finish up.                 |                                                                                                    |
| Having      | trouble? Restart downlo | oad, or use the web app instead.     |                                                                                                    |
| And to stay | informed wherever yo    | u go. get Teams on all your devices. |                                                                                                    |
|             | 🗯 ios                   | 🚔 Android                            | Opening Teams_windows_x64.exe                                                                                                   |
|             | Legal Privacy and Cod   | okies © 2020 Microsoft               | You have chosen to open:<br>Teams_windows_x64.exe<br>which is: EXE file (96.7 MB)<br>from: https://statics.teams.cdn.office.net |
|             |                         |                                      | Would you like to save this file?                                                                                               |

5. Potrebno je sačuvati instalacioni fajl. Dakle: Save file

- 6. Pokrenućemo instalacioni fajl i instalirati *Teams* na računaru dvostrukim klikom na fajl *Teams\_windows\_x64.exe*
- 7. Pokreće se instalacija Teams na računaru!

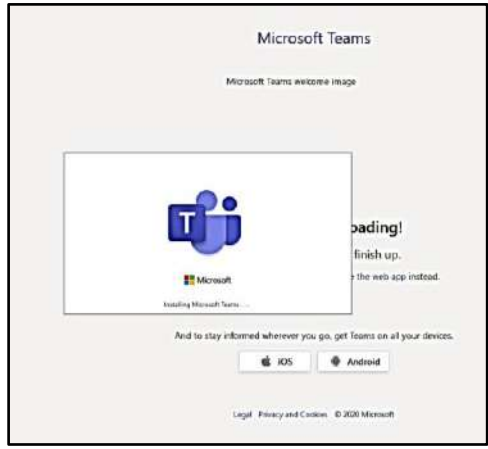

8. Instalacija, ...

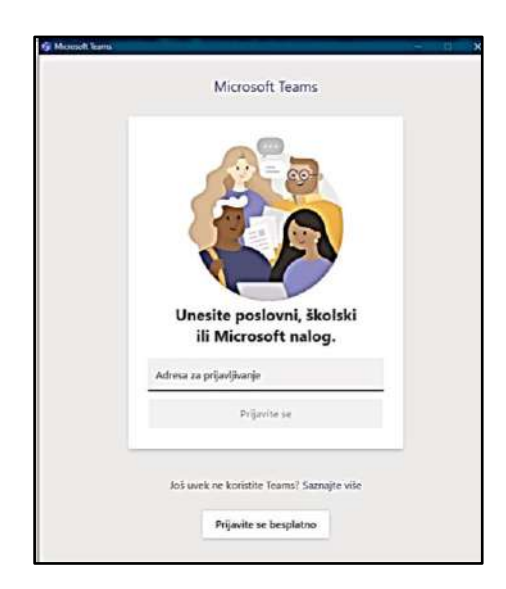

9. Sada je potrebno prijaviti se dobijenim *Microsoft* 365 nalogom koji ste dobili od inženjera iz Računarskog centra na Vaš fakultetski e-mail. Dakle, <u>imeprezime@msi2.medfak.ni.ac.rs</u>. Skrećemo posebnu pažnju da, za razliku od poslovne-fakultetske *e-mail* adrese, gde između imena i prezimena stoji tačka (znak interpunkcije), ovde te tačke NEMA!

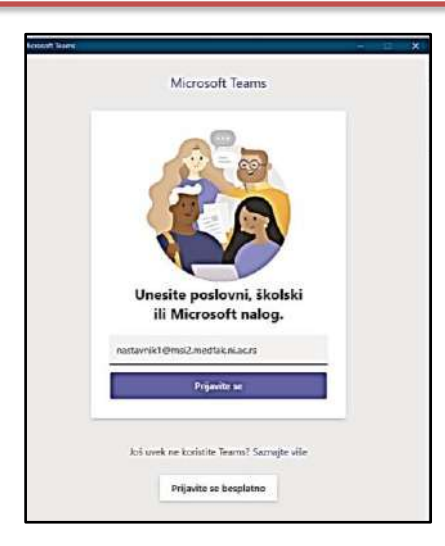

Pošto unesemo *Microsoft* 365 adresu, prijavljujemo se na *Teams*. Prijavi se

10. Sada je potrebno uneti lozinku: (onu koju ste dobili u *e-mail* poruci)

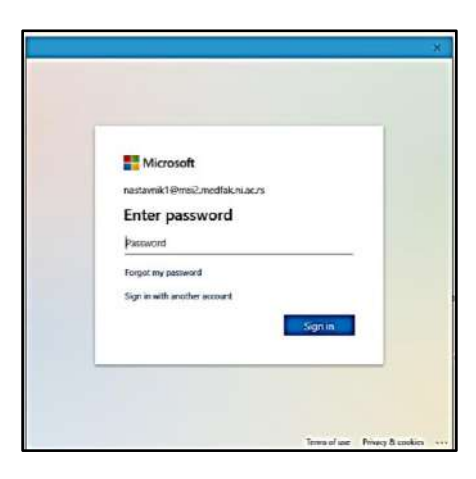

11. Kada nas *Microsoft* 365 "prepozna" kao nastavnika (ili kao studenta) u obrazovnoj instituciji Medicinski fakultet Niš, dobićemo nekoliko poruka koje izgledaju ovako ili slično:

| Stay signed in to all you                                                                    | ur apps                                   |                                           |                               |
|----------------------------------------------------------------------------------------------|-------------------------------------------|-------------------------------------------|-------------------------------|
| Windows will remember your accoun<br>vebsites on this device. You may ner<br>an your device. | nt and automatical<br>ed to let your orga | ly sign you in to yo<br>nization manage s | our apps and<br>time settings |
| Allow my organization to man                                                                 | age my device                             |                                           |                               |
|                                                                                              |                                           |                                           |                               |
|                                                                                              |                                           |                                           |                               |
|                                                                                              |                                           |                                           |                               |
|                                                                                              |                                           |                                           |                               |
| No, sign in to this app only                                                                 |                                           |                                           |                               |
|                                                                                              |                                           |                                           | OK.                           |
|                                                                                              |                                           |                                           | _                             |

- 12. Potvrdićemo sa:
- 13. I sačekaćemo nekoliko trenutaka:

| L fr Prairie | +<br>Hold on while we register this device with your company and apply policy.<br>This may take a moment                        |
|--------------|----------------------------------------------------------------------------------------------------|
|              |                                                                                                    |
|              | X<br>You're all set!<br>We've added your account successfully. You now have access to your organization's<br>apps and services. |
|              | Pare                                                                                                    |

14. Na kraju, dobićemo potvrdu da smo uspešno završili formiranje naloga. Biranjem tastera "*Done*" zapravo pokrećemo (učitavamo) aplikaciju *Teams*. **Ovaj postupak ćemo raditi samo prvi put!** 

#### Done

15. Sledeće što ćemo videti na ekranu je osnovni prikaz Teams-a:

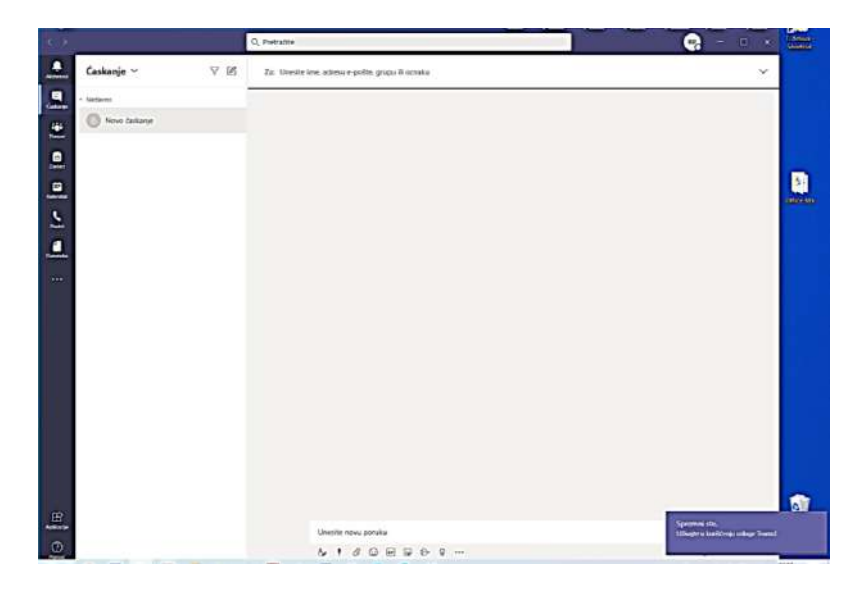

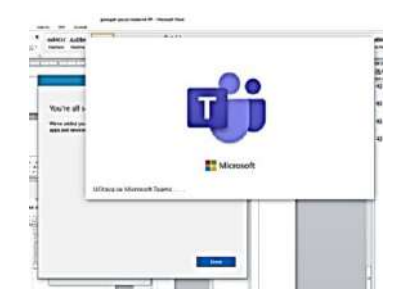

16. Učitava se Teams...

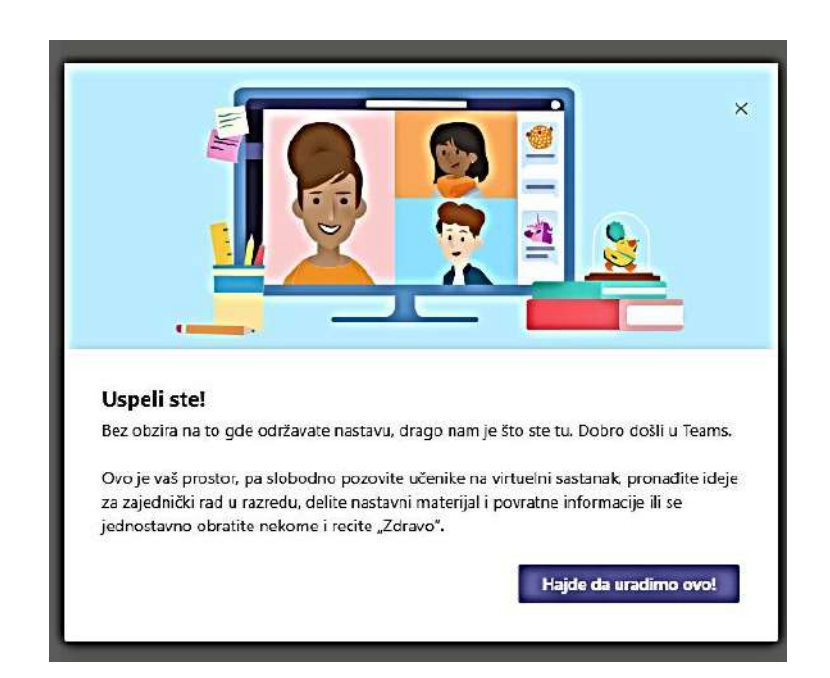

Hajde da uradimo ovo !

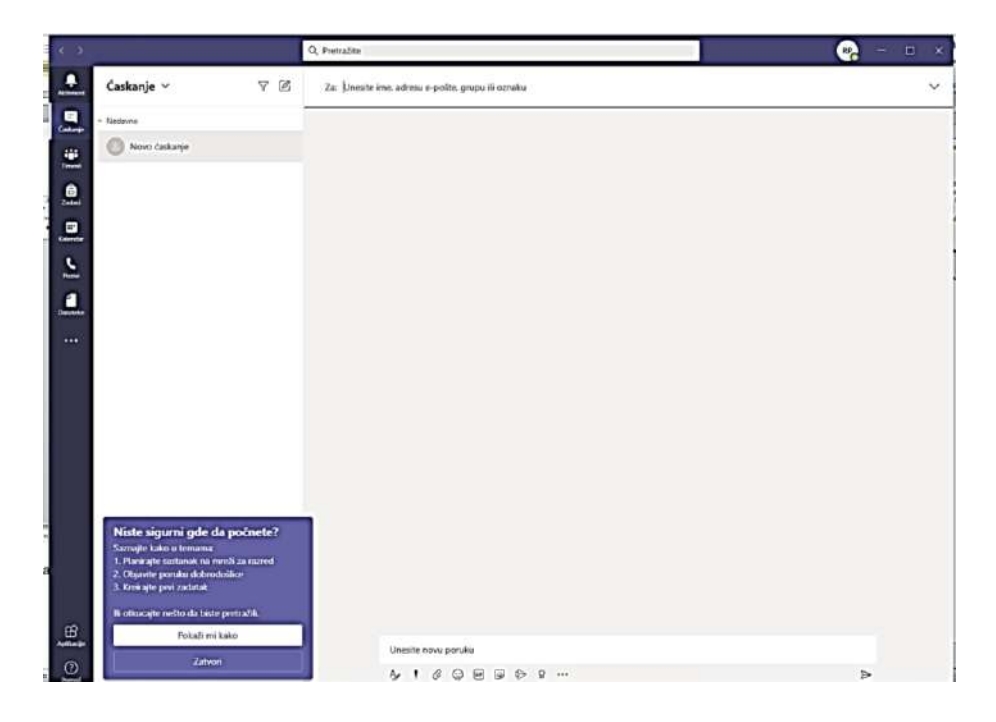

- 17. Gornja slika je početna. Najverovatnije takvu sliku nećete videti na ekranu jer kada se Vi pridružite usluzi *Teams*, **možda ste već deo nekog tima**. To znači da je Vas neko dodao u neki tim i da možete odmah da se pridružite tom timu. Ako želite, potražite druge timove da bi postali njihov član ili, ako je potrebno, kreirajte svoj sopstveni tim.
- 18. Na slici ispod je prikaz jedne situacije u trenutku pravljenja ovog uputstva. Kao što se može videti, autor ovih redova već je bio član većeg broja timova. Nekima se pridružio, a neke je sam kreirao.

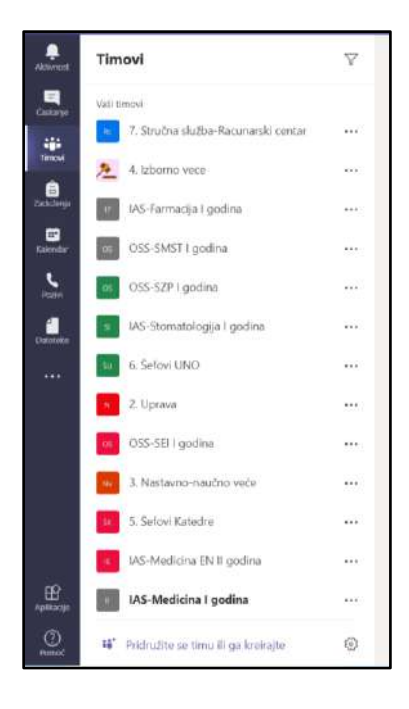

# (2) Kreiranje tima i kanala u timu

- 1. Ponovićemo, *Tim* je zbirka ljudi, razgovora, datoteka i alata sve na jednom mestu. U aplikaciji *Teams*, težimo stvaranju timova koji se fokusiraju na jednu od dve stvari:
  - tip rada koji radimo ili
  - projekte na kojima radimo.
- 2. Bilo da želimo da se pridružimo nekom od timova ili da sami kreiramo svoj tim, odabraćemo opciju na dnu prozora "**Pridružite se timu ili ga kreirajte**". Videćemo sledeći prikaz:

| • C 3    |                              | Q Pretraiite                                         | •                 | - 0 | × |
|----------|------------------------------|------------------------------------------------------|-------------------|-----|---|
| Antonene | Pridružite se timu ili ga kr | eirajte                                              | Pretražite tankve | Q,  |   |
| <b>.</b> |                              |                                                      |                   |     |   |
|          | Kreirajte tim                | Pridružite se timu pomoću<br>koda<br>Unesite kod     |                   |     |   |
|          | 75° Kuulinajta tim           | imate köd ma pridrutivanje timu? Unesite<br>ga imat. |                   |     |   |
| <b></b>  |                              |                                                      |                   |     |   |
|          |                              |                                                      |                   |     |   |

3. Želimo da prvo kreiramo tim. Odabraćemo tu opciju i videti prikaz za izbor TIPA tima:

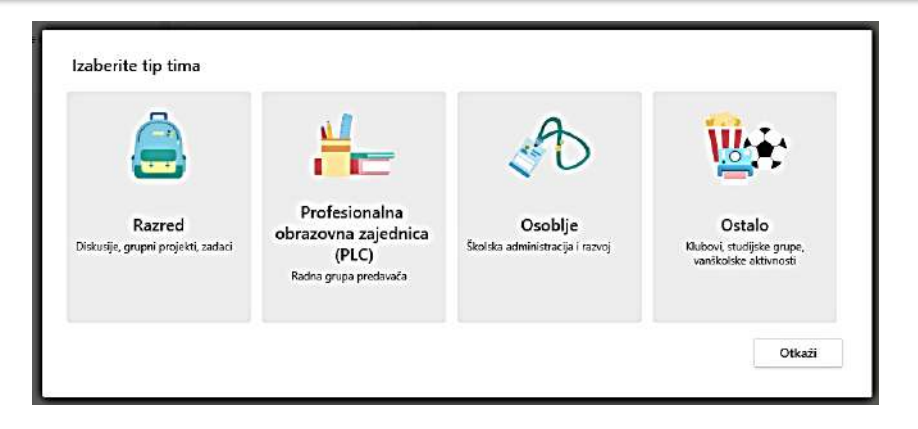

4. Za početak ćemo izabrati "**Razred**" i nazvaćemo tim "**MEDICINA1**" jer želimo da formiramo tim svih studenata I godine integrisanih akademskih studija medicine.

| Nastavnici su vlasnici timova raz   | zreda i studenti učestvuju kao članovi. Svaki tim razreda vam                             |
|-------------------------------------|-------------------------------------------------------------------------------------------|
| privatni prostor za beleške u bel   | r testove, snimate povratne informacije studenata i date studentima<br>ležnici za razred. |
| me                                  |                                                                                           |
| MEDICINA1                           | $\odot$                                                                                   |
| Opis (opcionalno)                   |                                                                                           |
| <u>Ovo je tim studenata IAS MED</u> | DICINE - Laodine                                                                          |
|                                     |                                                                                           |
|                                     | 0111                                                                                      |
|                                     | Otkazi Daije                                                                              |
|                                     |                                                                                           |
|                                     |                                                                                           |
|                                     | Dalje                                                                                     |
| Unesite KOU                         | Daije                                                                                     |
| UTESTE KOU                          | Daije                                                                                     |
| UHENIE KOU                          |                                                                                           |
| URBRE KOU                           | Daye                                                                                      |
| UHESILE KOU                         |                                                                                           |
| unonexou                            |                                                                                           |
| Units at the Kou                    | Daije                                                                                     |
| Uneste XOU                          |                                                                                           |
| UNESTE YOU                          | Kreira se tim                                                                             |
| UNDALE KOU                          | Laije<br>Kreira se tim                                                                    |
| UNDALE KOU                          | Laije<br>Kreira se tim                                                                    |

5. Ako je tim namenjen radu sa **studentima**, izabraćemo tab "Učenici", pronalazimo (biramo) adekvatne studente čiji su nalozi već pothranjeni na platformi *Microsoft* 365 iz neke formirane grupe ili pojedinačno.

| Pronadi studente                                                                     | Dodaj |
|--------------------------------------------------------------------------------------|-------|
| očnite da kucate ime da biste izabrali grupu, listu distribucije ili osobu iz škole. |       |
|                                                                                      |       |
|                                                                                      |       |
|                                                                                      |       |
|                                                                                      |       |
|                                                                                      |       |
|                                                                                      |       |
|                                                                                      |       |

6. Ako je tim namenjen **profesorima**, izabraćemo tab "Nastavnici", pronalazimo (biramo) one nastavnike koji su nam potrebni za željeni tim, a čiji su nalozi već pothranjeni na platformi *Microsoft* 365

| Učenici Nastavnici                                                                                  |       |
|----------------------------------------------------------------------------------------------------|-------|
| Pronadi nastavnike                                                                                  | Dodai |
| Pronadi nastavnike<br>Iožojte da kucate ime da biete izabrali grupu lietu dietribucije ili ocobu iz | Dodaj |

7. Pošto izaberemo sve članove tima zatvorimo prozor. Dobićemo sledeću poruku:

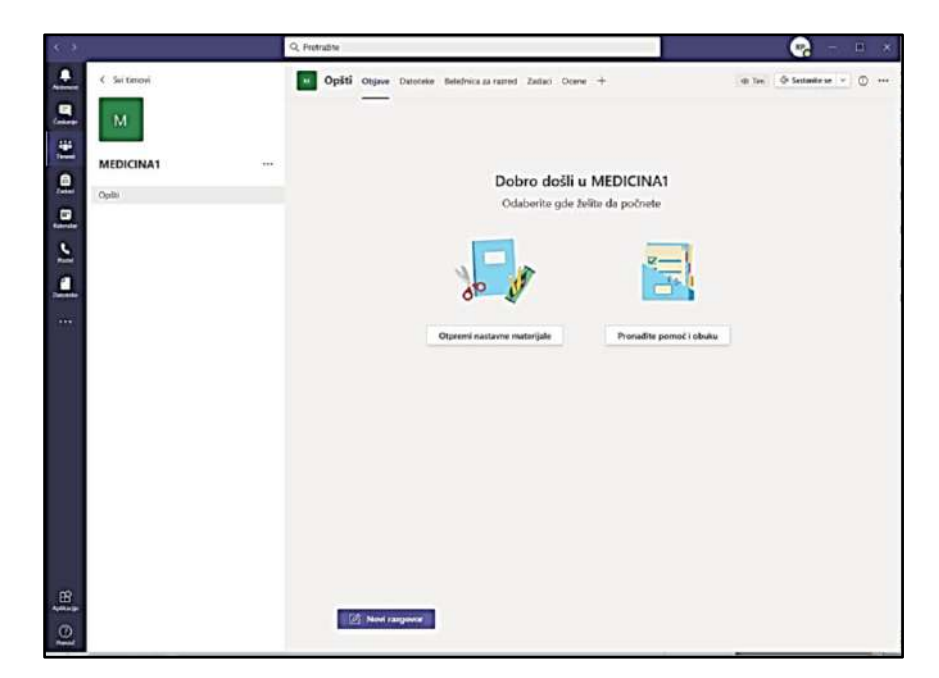

8. Sledeći pojam koji ćemo uvesti je pojam **KANAL**. Ako je tim skup svih osoba, razgovora, fajlova i alata na jednom mestu, onda ćemo kanal definisati kao **diskusiju u timu** koja je namenjena jednoj katedri, jednom predmetu, jednom kolokvijumu, uopšte, jednom projektu

ili jednoj temi. Imena timova koja su vrlo slična pokazatelj su da bi ono što Vam je stvarno potrebno moglo da bude jedan tim sa nekoliko različitih kanala.

9. Svaki tim, na početku ima jedan OPŠTI kanal. On je unapred definisan. Svaki novi kanal se može kreirati posebno. Klikom na tri tačke (...– Više opcija), u produžetku imena tima MEDICINA1 prikazaće nam padajući meni sa donje slike u kome ćemo izabrati opciju "Dodajte kanal"

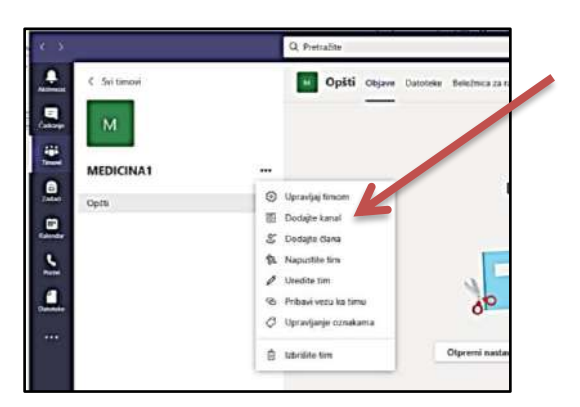

10. U konkretnom slučaju, mi ćemo u okviru tima MEDICINA1 dodati kanal Anatomija-Predavanja.

| lme kanala                                                    |                     |          |
|---------------------------------------------------------------|---------------------|----------|
| Anatomija-Predavanja                                          |                     | Ø        |
| Opis (opcionalno)                                             |                     |          |
| Ovo je kanal predmeta Anatomija namenjen s                    | tudentima IAS MEDIO | INA na I |
| godini<br>Privatnost                                          |                     |          |
| godini<br>Privatnost<br>Standardno – pristupačno svima u timu |                     | ~ 0      |

11. Formiranje kanala završavamo biranjem opcije <u>Dodaj.</u> Na ekranu uočavamo pojavu formiranog kanala Anatomija-Predavanja.

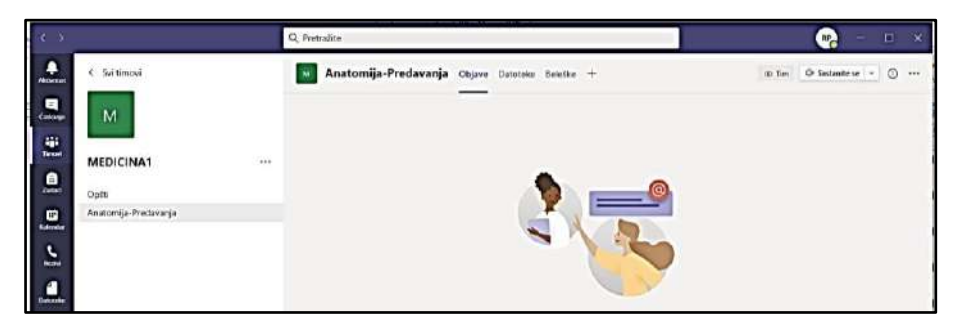

12. Dakle, u **Opštem** kanalu će se naći obaveštenja namenjena svim studentima I godine Medicine, dok će se u kanalu **Anatomija-Predavanja** naći sve ono što je važno za predavanja iz ovog predmeta.

#### (3) Dodavanje predavanja u kanal predmeta

- 1. Sada ćemo pokazati kako je moguće dodati predavanje iz predmeta Anatomija u kanal Anatomija-Predavanja u timu MEDICINA1.
- 2. Pozicioniraćemo se na tim MEDICINA1 i na kanal Anatomija-Predavanja i odabraćemo tab **DATOTEKE**:

| 92 .   |                      |     |                               |                                                 |                                       |
|--------|----------------------|-----|-------------------------------|-------------------------------------------------|---------------------------------------|
|        | C Svitimovi          |     | Anatomija-Predavanja Otjave   | Datoteke Beleike +                              | v <sup>2</sup> O @ Santanita as 🛩     |
| 5.     | M                    |     | + Novo 🗸 👎 Otpremi 🗸 🤤 Sinhvo | nizacija 95 Kopiraj vezu 🛓 Preuzmi 🕂 Dodajte ub | factište u oblaku 🚥 😑 Svi dokumenti 🗸 |
| -      |                      |     | Anatomija-Predavanja          |                                                 |                                       |
|        | MEDICINA1            | *** | D Here                        | tamergieno → tamersio →                         |                                       |
| Den la | OpSti                |     |                               |                                                 |                                       |
|        | Anatomija Fredavanja |     |                               |                                                 |                                       |
| 5      |                      |     |                               |                                                 |                                       |
| 1      |                      |     |                               |                                                 |                                       |
|        |                      |     |                               |                                                 |                                       |
|        |                      |     |                               |                                                 |                                       |
|        |                      |     |                               | Prevucite datoteke ovde                         |                                       |
|        |                      |     |                               |                                                 |                                       |

3. Na desktopu lokalnog računara na kome radimo postavićemo predavanje (u formatima: pptx, pdf, ...). Prevlačenjem predavanja sa desktopa u obeleženi deo prozora, predavanje se zapravo postavlja za dalje korišćenje.

| 2 🤽 😒 🗠                                                                                                    | Q, Pretraite                                                                                                    | 🥵 - 🗉 ×                                                                         |
|----------------------------------------------------------------------------------------------------|----------------------------------------------------------------------------------------------------|---------------------------------------------------------------------------------|
| C Minimum Contraction<br>Contraction Contraction<br>Bi-<br>Contraction Contraction<br>Contraction<br>Contr | Anatomija-Predavanja Okjave Datoteke Beloške +     + Novo > Ŧ Okjaremi > ② Smirronizacija @ Copizajivezu ± Presarmi + Doda     Anatemija-Predavanja | u <sup>a</sup> O @ Sectante se v<br>pe akladište u oblaku ···· = Sor dokumeno v |
| MEDICINA1                                                                                                    | * D her toregen teres to                                                                                                    |                                                                                 |
| Residence<br>Matteriore                                                                                                    | Prevucite datoteke ovde                                                                                                    |                                                                                 |

4. Posle nekoliko sekundi, videćemo sledeću sliku:

| 3 D      |                      | , Pretrañse                                                                               |                | RD. |           | в       | × |
|----------|----------------------|-------------------------------------------------------------------------------------------|----------------|-----|-----------|---------|---|
|          | < Svi timovi         | 😈 Anatomija-Predavanja Otjave Datoteke Belečke +                                          | s <sup>a</sup> | 0   | () Sector | alte sø |   |
|          | м                    | + Novo 🗸 🕴 Otpremi 🗸 🤤 Sinhronizacija 🧐 Kopiraj vezu 🛓 Preuzmi + Dodujte skladište u obla | iku 🔅          |     | Svi doku  | menti   | ~ |
| -        |                      | Anatomija-Predavanja                                                                      |                |     |           |         |   |
| ê        | MEDICINA             | <br>□ Ine ~ tamenjeno ~ tamenje                                                           |                |     |           |         |   |
| (Bellet) | Opthi                | 🔒 <sup>34</sup> t, predavanje R Cukunanovic.pdf 🔋 Pre nekoliko sekundi - Redoval profesor |                |     |           |         |   |
|          | Anatomija-Predavanja |                                                                                           |                |     |           |         |   |
| -        |                      |                                                                                           |                |     |           |         |   |

#### (4) Sastanak u Teams-u

Ako Vas je neko pozvao na sastanak, ili ako ste ga Vi zakazali, u *Temas* kalendaru će se pojaviti pozicija sastanka tačno kada je sastanak zakazan.

| <.>            |       |                                                                                 | Q Pretadite                                          | ć.                |             |                                                    |                                                        |                      | 🚯 – 🗆 ×                  |
|----------------|-------|---------------------------------------------------------------------------------|------------------------------------------------------|-------------------|-------------|----------------------------------------------------|--------------------------------------------------------|----------------------|--------------------------|
| REININ         | E     | Kalendar                                                                        |                                                      |                   |             |                                                    |                                                        | Q: Sastanite se sada | + Novi sestansk 🔍        |
|                | ¢     | Danas < > Decemb                                                                | ar 2020 🖂                                            |                   |             |                                                    |                                                        |                      | 🐵 Cela sedmica 🗠         |
| -              |       | 21<br>Poredajat                                                                 | 22<br>Utoriuk                                        | 23<br>Seada       |             | 24<br>Cetertae                                     | 25<br>Pruk                                             | 26<br>Subota         | 27<br>Medeķa             |
| •              |       | SPEC Kpit Katilogigija                                                          |                                                      |                   |             |                                                    |                                                        |                      |                          |
| - m            | 03.00 | SPEC kajit Kojedi Juka                                                          |                                                      |                   |             |                                                    |                                                        |                      |                          |
| and the second |       | SPEC lapit Uniting ja                                                           |                                                      |                   |             |                                                    |                                                        |                      |                          |
| -              | 0930  | laterni mosting Joca, Seza,<br>Sexura Staneover D                               | Specialistici ispit INTERNA<br>INSDECINA             | Atamji<br>Suntica | Pridruži se | Jutamil meeting: Jaca, Suta,<br>Suntice Nenewort D | Jutaraji meeting: Jaca, Sutu,<br>Luavitra Statutović 🖉 |                      |                          |
| 1              |       |                                                                                 | Jutaraji meetingi Juca, Suas,<br>Sundica Stankovat O |                   |             |                                                    |                                                        |                      | 1                        |
| 10045F         | 10.00 | Sastanak za ISP - veza VŠV (<br>Jediństvenog istomacionog<br>istema mis procese |                                                      |                   |             |                                                    | Woodle no Mediał "Nis J<br>Sonias Stankowić            |                      |                          |
|                | 11.00 |                                                                                 |                                                      |                   |             |                                                    |                                                        |                      |                          |
|                |       | 1899-loca, Suas, Suncka, Sundia                                                 |                                                      |                   |             |                                                    |                                                        |                      |                          |
|                | 12.00 |                                                                                 |                                                      |                   |             |                                                    |                                                        |                      |                          |
|                | 13.06 |                                                                                 |                                                      |                   |             |                                                    |                                                        |                      |                          |
| Basa           | 1450  |                                                                                 |                                                      |                   |             |                                                    |                                                        | Activate             | Windows                  |
| 0              |       |                                                                                 |                                                      |                   |             |                                                    |                                                        | Ge to Seto           | ngi ko attivate Windows. |

Uvećano, to izgleda ovako:

|       |                     |             | _             |
|-------|---------------------|-------------|---------------|
| ERNA  | Jutarnji<br>Sunčica | Pridruži se | Jutar<br>Sunč |
| Suza, |                     |             |               |

Biramo opciju Pridruži se

Da bi ubrzo videli sledeći prikaz na ekranu:

| betarr<br>Jurarr                 | yi meeting: Joca, Si | iza, Sundica                 |               |
|----------------------------------|----------------------|------------------------------|---------------|
| Odaber                           | rite opcije za v     | ideo i zvuk                  |               |
|                                  |                      | 🗐 Zvok sa računara           | ٥             |
| ggi<br>Vala kamera je iskljutera |                      | Mikrolon i zvučnici nabunana | **            |
|                                  |                      | C Zakuldou                   |               |
| 🕫 💭 💠 Wheis paradisi             |                      | Ne koristi zvuk              |               |
|                                  |                      | Otkali Pridm                 | žite se odmah |
|                                  |                      |                              |               |

Biramo opciju: Pridruži se odmah

i čeka se pridruživanje ostalih učesnika sastanka !

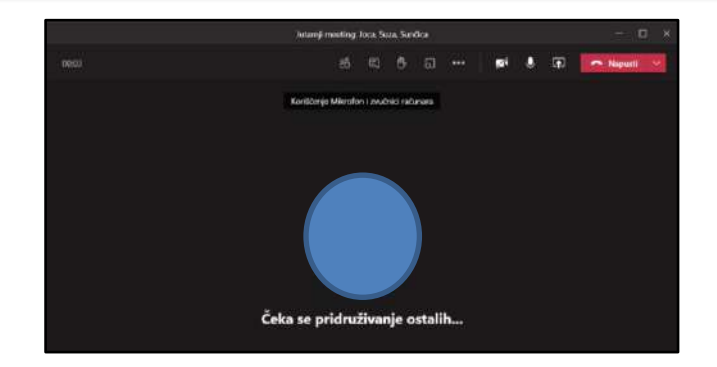

Kako se koji učesnik sastanka pridružuje sastanku, videćemo na ekranu sliku kruga sa inicijalima učesnika koji se upravo pridružio sastanku (ako nije uključio kameru) ili živu sliku učesnika sastanka (ukoliko je uključena njegova kamera). Vrlo slična situacija je i sa glasom učesnika, u zavisnosti da li je mikrofon učesnika uključen ili nije. Uključivanje i isključivanje kamere/ mikrofona radi s vrlo jednostavno klikom na ikonu kamere/mikrofona, gde precrtane ikone ukazuju da su kamera/mikrofon isključeni. Manipulacija uključivanjem i isključivanjem je moguća od strane samog učesnika, ali takođe i od strane moderatora sastanka, da ne bi dolazilo do mikrofonije ili do pričanja "u glas". Kultura razgovora na sastanku se unapredjuje klikom na ikonu "ručica", koji učesnik sastanka aktivira kad želi da se javi za reč.

U toku sastanka moguće je pogledati ko je sve od učesnika prisutan klikom na ikonu **učesnici.** U toku sastanka je moguć i tzv. *Chat.* To su kratka dopisivanja izmedju učesnika sastanka, najčešće vezana za neke informacije sa sastanka koje je potrebno negde zapisati. Svi pozvani učesnici sastanka mogu se kasnije vratiti i pogledati sadržaj *Chat* razgovora.

| й<br> | Jutarnji meeting: Joc  | a, Suza, Sunčica | - 🗆 ×       |
|-------|------------------------|------------------|-------------|
| 02:43 | e 🖱 🖗 a                | 🗾 🗾              | 🔷 Napusti 🗸 |
|       | <u>^ </u>              | <b>∧ ↑</b>       |             |
|       | učesnici chat "za reč" | kamera mikrofon  |             |

Sastanak se može napustiti u svakom trenutku, klikom na taster Napusti.

Imajte na umu da svi učesnici sastanka vide trenutak Vašeg napuštanja sastanka u zapisu koji ostaje prilikom jednog sastanka.

Da bi vizualno otpratili rad u aplikaciji Teams napravili smo VIDEO UPUTSTVO.

# 9. Forme – Kreiranje testova

Kao jednu od veoma korisnih aplikacija, naročito korisnih za obrazovne ustanove, *Microsoft* 365 je ponudio i *FORMS* (obrazac). Pomoću forme moguće je kreirati ankete i kvizove (u slučaju obrazovne institucije testove i pisane delove ispita), pozvati druge članove institucije da odgovore na Vaš obrazac pomoću bilo kog pretraživača (*Microsoft Edge, Mozzila Firefox, Google Chrome,* ...) i na kraju koristiti ugrađenu analitiku za dobijanje rezulatata.

Pre samog postupka kreiranja, objasnićemo razliku izmedju Forme i Kviza. **FORMA** je obrazac koji na postavljena pitanja očekuje odgovor bez ocenjivanja (npr. bilo koji oblik ankete), dok **KVIZ** podrazumeva da će odgovor na postavljeno pitanje biti ocenjivan ocenom koju definiše kreator forme.

# (1) Kreiranje forme

- 1. Formu ili kviz kreiramo izborom ikone *Forms* u prvom prikazu platforme *Microsoft* 365, koja se nalazi u krajnjem levom delu prikaza na ekranu i to u donjem delu prikaza (moguće da će biti potrebno klizačem "skrolovati ekran")
- 2. U prikazu Forms, potrebno je odabrati Novi test ili Novi obrazac.

| III Forms | P Patro                                | e ? 🌒              |
|-----------|----------------------------------------|--------------------|
|           | + Novi test 🗸                          |                    |
| <b>6</b>  | Novi obrista:     Deljeni sa mnom      | 田~                 |
| •         |                                        |                    |
| 4         |                                        |                    |
| •         | Primer kako bi izgledao.<br>kolokulium |                    |
| ci)       | Sindos Stationic<br>Oligonom: 3        |                    |
|           |                                        |                    |
| <b>GE</b> |                                        | Svi moji obrasci → |

3. Test ili obrazac je potrebno imenovati asocijativno u odnosu na ono šta će on ispitivati i opciono postaviti opis.

| News               | ovijeni test - Caarja. |
|--------------------|------------------------|
|                    | ି Pregled              |
| Pitanja            | Odgovori               |
| Nenaslovljeni test |                        |
| + Dodaj novo       |                        |

4. Klikom u polje Nenaslovljeni test, otvara se novi prikaz koji omogućava unos imena testa/obrasca i unošenje dodatnog opisa.

|                                                       | ତ Pregled                                                |
|-------------------------------------------------------|----------------------------------------------------------|
| Pitanja                                               | Odgovori                                                 |
| Kolokvijum iz Patologije - IAS Medicina               |                                                          |
| Ovo je prvi kolokvijum iz patologijeza IAS Medicine u | školskoj 2020/21. godini. Njegova izrada planirana je za |

5. Klikom na taster +Dodaj novo počinjemo unos prvog pitanja na testu

| 1. | A trhat | Abd Taket | A Oceniivania | Dotum | 1         |
|----|---------|-----------|---------------|-------|-----------|
|    | V 12001 | Iekst     |               | Datum | · · · · · |

- 6. U ovom trenutku, kreator testa se opredeljuje kog tipa će biti pitanje: izbor (tzv. pitanja na zaokruživanje), tekst (gde se očekuje upisivanje odgovora u vidu teksta od strane onih koji rešavaju test), ocenjivanje (kada se očekuje da se u odgovoru napravi neka vrsta gradacije), datum (kada se očekuje unos nekog datuma), ili izbor strelice koja omogučava neke naprednije opcije.
- 7. Ukoliko se izabere prva opcija **IZBOR** (što je realno najčešći slučaj), kreće upisivanje pitanja (ili kopiranje iz nekog postojećeg word dokumenta), a posle toga i upis ponuđenih odgovora:

|       |            |           |               | Ð          | 8      | r 4   |   |
|-------|------------|-----------|---------------|------------|--------|-------|---|
| 1.    | tanje      |           |               |            |        | 8     | I |
| 0     | Opcija 1   |           |               |            |        |       |   |
| 0     | Орсіја 2   |           |               |            |        |       |   |
| + Dor | daj opciju |           |               |            |        |       |   |
| Poer  | nk         | $\bullet$ | Više odgovora | lacksquare | Obavez | no ·· |   |
| + 00  | dai novo   |           |               |            |        |       |   |

8. Kada se definiše pitanje i dva odgovora, moguće je tasterom + Dodaj novo dodati još onoliko odgovora koliko je potrebno da se pitanje kompletira. Ukoliko je potrebno obrisati neki ponuđeni odgovor, ili celo pitanje, potrebno je samo kliknuti na ikonu *delete*.

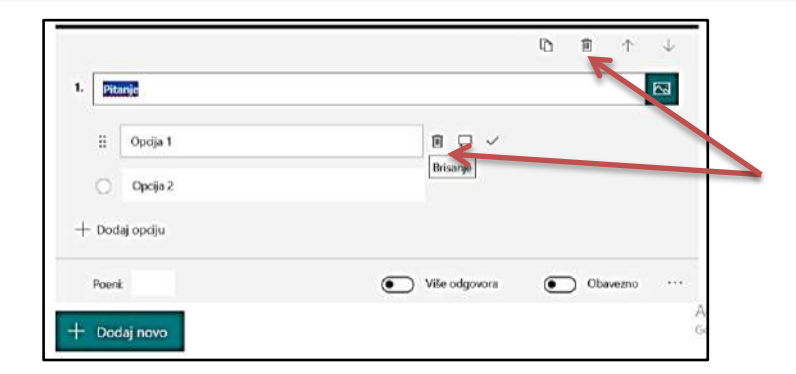

9. Kada se upišu pitanje i ponuđeni odgovori, može se na probnom prikazu uočiti da postoje dodatne opcije: označavanje tačnog odgovora, biranje opcije da li pitanje podrazumeva jedan ili više odgovora, da li je pitanje obavezno i mogućnost upisivanja broja poena za postavljeno pitanje.

|              | Pitanja         | Od            | govor  | ń    |            |   |
|--------------|-----------------|---------------|--------|------|------------|---|
|              |                 | 1             | 0      | 8    | $\uparrow$ | 4 |
| 1. <u>Ka</u> | ko se ja zovem? |               |        |      |            |   |
|              | Milsa           |               |        |      |            |   |
| 0            | Midana          |               |        |      |            |   |
|              | Magdalena       |               |        |      |            |   |
| 0            | Milena          | 會 🖓 🗸 talana  | dgavor |      |            |   |
| + Doc        | taj opciju      |               |        |      |            |   |
| Poer         |                 | Wile odgovera | •      | ) 06 | wezno      |   |
|              |                 |               |        |      |            |   |

- 10. Ukoliko kreator testa želi da redosled ponuđenih odgovora bude različit za svakog od rešavaoca testa, potrebno je kliknuti na tri tačke i uključiti iz padajućeg menija opciju **Shuffle options** (nasumično rasporedi opcije u odgovoru)
- 11. Da bi se izbeglo podešavanje za svako od postavljenih pitanja, moguće je sa klikom na

ikonu **Copy question** iskopirati pitanje koliko god Vam treba pitanja a posle samo unositi tekst pitanja i odgovora kao i ispravan odgovor. Primer opisane procedure prikazan je na slici:

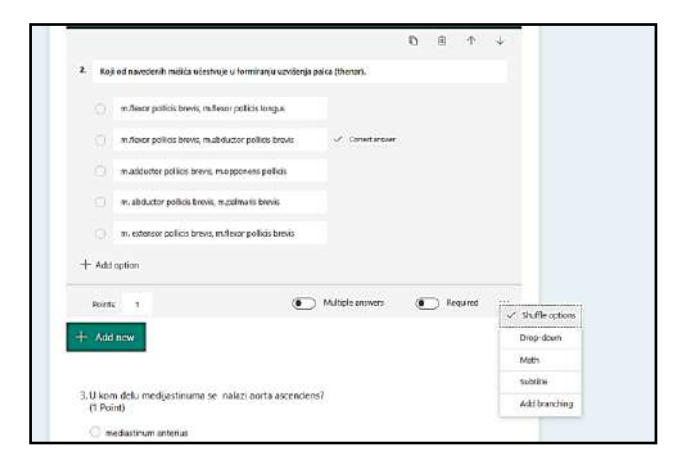

12. Kad su uneta i podešena sva pitanja za test, klikom na ikonu (gore desno) i biranjem opcije **Settings** (podešavanja) prilagođava se test određenim zahtevima.

Kontakt osoba za pomoć oko ovog uputstva: dipl. ing. Sunčica Stanković, suncica@medfak.ni.ac.rs

|                                                                                                    | ক Pregled 🛞 Tema Delt ····                                                                                                    |
|----------------------------------------------------------------------------------------------------|----------------------------------------------------------------------------------------------------|
| Pitanja                                                                                                    | Odgovori                                                                                                    |
| Probni test (30 poena)                                                                                                    |                                                                                                    |
| ttings                                                                                                    | Postavke                                                                                                    |
| Option for quiz<br>Show results automatically<br>Responders will see their results after you've<br>reviewed their answers manually.                                                                                             | Opcija za test<br>Automatsko prikazivanje rezultata<br>Davaoci odgovora će videti rezultate i tačne                                                                                                    |
| Who can fill out this form<br>Anyone with the link can respond<br>Only people in my organization can respond<br>Record name<br>One response per person<br>Options for responses<br>Accept responses<br>Start date<br>11/27/2020 | Ko može da ispuni ovaj obrazac<br>Svako može da odgovori<br>Samo ljudi u mojoj organizaciji mogu da<br>odgovore<br>Snimi ime<br>Jedan odgovor po osobi<br>Određeni ljudi u mojoj organizaciji mogu da<br>odgovore |
| nd date<br>/27/2020 III 12:30 PM V<br>huffle questions<br>All questions<br>Lock questions<br>how progress bar ①<br>Customize thank you message                                                                                  | Opcije za odgovore  Prihvati odgovore  Datum početka  Datum završetka  Nasumično rasporedi pitanja                                                                                                    |

Kako su ova podešavanja veoma važna kod izrade testa ili anketa, prikazane su slike oba jezika i ne baš sasvim iste. Negde su neke opcije izabrane, a negde nisu.

- Za kreatore testa, veoma je važna opcija automatskih rezultata. Ako kreator testa **NE želi** da po rešavanju testa student odmah dobije rezultat testa, opcija **Show results automatically** mora ostati isključena!!!
- Da testu mogu da pristupe i rešavaju ga samo studenti koji su registrovani u našoj instituciji, sa nalogom <u>BrojIndeksa@online.medfak.ni.ac.rs</u> potrebno je izabrati opciju **Only people in my organization can respond**.
- Da bi se snimilo ime studenta koji je rešavao test i da jedan student može samo jednom da pošalje rezultate testa, selektujte **Record name** i **One response per person**.

- Opcija **Accept responces** bi morala uvek biti aktivna jer ona govori da ćete prihvatati odgovore.
- Biranjem datuma i sata početka izrade testa, kao i datuma i sata kraja izrade testa kreator striktno definiše vreme izrade testa. Pre i posle tako definisanog vremena izrade testa, test će biti nedostupan.
- Ako kreator testa želi da svaki od studenata ima drugačiji redosled pojavljivanja pitanja, tj. da se pitanja na testu nasumično raspoređuju, moraju se izabrati opcije **Shuffle questions** i **All questions.**
- Moguće je dodati poruku u kome se kreator zahvaljuje studentima na odzivu za test **Customize tank you message**
- Ukoliko kreator testa ne želi da student dobije *e-mail* posle rešavanja testa opcija **Send email receipt to respondents** mora ostati isključena.
- Ukoliko kreator testa želi da dobije e-mail posle svakog rešavanja testa, potrebno je selektovati opciju **Get email notification of each response.**

U ovom trenutku je test formiran i podešen. Biranjem **Preview** prikaza moguće je videti kako će test zapravo izgledati studentu. Biranjem opcije **Back** vrši se povratak u prikaz za editovanje testa.

# (2) Deljenje (slanje) testa radi rešavanja

Test je sada napravljen, ali kome i kako ga "poslati" na rešavanje? Ovu dilemu rešava taster **Share** (**Deli**)

| Pregled 🕲 Tema 🛛 Deli 🛛 …                               |
|---------------------------------------------------------|
| Slanje i prikupljanje odgovora                          |
| Samo ljudi u mojoj organizaciji mogu da odgovore 🛛 🔿    |
| Svako može da odgovori                                  |
| ✓ Samo ljudi u mojoj organizaciji mogu da odgovore      |
| Određeni ljudi u mojoj organizaciji mogu da<br>odgovore |
|                                                         |

U osnovi, test se može podeliti bilo s kim, čak iako je van Vaše institucije, ali ovde će predmet deobe testa biti opisan samo u slučaju deobe sa osobama iz institucije, tačnije u slučaju testa/kolokvijuma sa studentima određenog studijskog programa i određene godine studija. Dakle, potrebno je odabrati opciju **Only people in my organization can respond**, a potom odaberite ikonu **Link** . Ovaj link je, zapravo, mesto testa negde u oblaku, i kopiranjem i slanjem tog linka studentima zapravo se njima šalje informacija gde bi trebalo da pristupe kada budu rešavali test.

Putem *Outlook* aplikacije, studentima bi na **grupni** *e-mail*, osim ovog linka, trebalo poslati i opštepozivne informacije i uputstvo za polaganje testa, gde je potrebno obavezno naglasiti da je na kraju testa neophodno kliknuti na taster <u>Submit</u>, jer će jedino tako odgovori na testu stići do kreatora testa.

Vratimo se samo još jednom da se podsetimo da se grupni *e-mail* dobija prilikom pravljenja grupe i ako se poštuju pravila imenovanja grupa, *e-mail* bi trebalo da ima oblik:

PredmetStudijskiProgramNamena@msi2.medfak.ni.ac.rs (npr. biohemijaiasmedicinatestovi@msi2.medfak.ni.ac.rs)

Potrebno je posebno naglasiti da platforma *Microsoft* 365 automatski snima test, ali je jako važno sačekati da se na ekranu pojavi natpis **Saved** i ne napuštati aplikaciju do tog trenutka.

Sve ostale opcije i načine deljenja testa neće biti predmet ovog uputstva.

Da bi vizualno otpratili rad u aplikaciji Forms napravili smo <u>VIDEO UPUTSTVO</u>.

# (3) Pregled rezultata testa

I najzad, dolazi se do najveće dobiti kod ovakve izrade testa - do automatskog pregledavanja testova i kompletne analize rezultata testa. Dovoljno će biti da se odabere tab **Responses** (**Odgovori**)

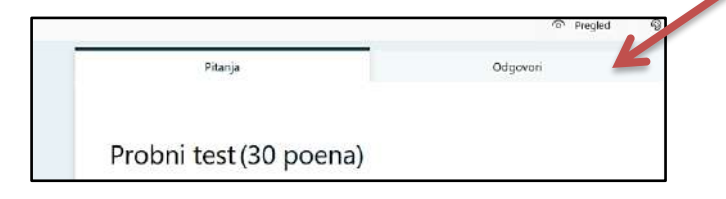

- 1. Odaberite taster View results (Pogledaj odgovore) da bi videli detalje svakog pojedinačnog odgovora.
- 2. Odgovori se mogu pratiti pojedinačno za svakog od studenata ili grupno za celu grupu.
- 3. Za lakše tumačenje svih odgovora za svaki od testova najbolje će biti izabrati opciju **Open in Excel** i tako dobiti sve podatke u jednoj *Excel* tabeli.
- 4. Biranjem opcije **More Details** moguće je tumačenje kako su na svako od pitanja odgovorili studenti, ili još preciznije kako je na pitanje 1 odgovorio student1, pa student 2, ... i na taj način kreator testa može doći do informacije koje pitanje je netačno odgovorio najveći broj studenata, tj. koja je ta oblast gde su studenti pokazali najviše ili najmanje znanja.

| Question                             | i Res                    | Responses 🚳  |  |
|--------------------------------------|--------------------------|--------------|--|
| Team Event                           |                          |              |  |
| 24                                   | 03:32                    | Active       |  |
| Responses                            | Average time to complete | Status       |  |
| View results                         |                          | Open in Esce |  |
| 1. Where should we p<br>More Details | jo?                      |              |  |
| Theater                              | 2                        |              |  |
| Sporting event                       | 3                        |              |  |
| Aquarium                             | s                        |              |  |
| <ul> <li>Art exhibit</li> </ul>      | 6                        |              |  |
| O Museum                             | 8                        |              |  |

#### Opcije su zaista velike, pokušajte i isprobajte sami. Verujemo da ćete biti zadovoljni!

\*U ovom uputstvu prikazane su slike i na srpskom i na engleskom jeziku trudeći se da pojasnimo paralelu u korišćenju i onima koji će kao osnovni jezik ostaviti engleski, ali i onima koji će za osnovni jezik postaviti srpski. Podešavanje

jezika (i ostalih ličnih postavki) omogućeno je u prvom prikazu Microsoft 365 platforme, klikom na ikonu settings